## Geolokalisering på Androidtelefoner (Bildeeksempler fra Samsungtelefon)

Du finner beskrivelse av framgangsmåten for å geolokalisere bilder du tar med kameraet på smarttelefonen din, med et søk på internett. Per 02. mai 2024 kan det gjøres sånn på en Android: (Dette kan endre seg og har du en annen type telefon kan det være andre måter å gjøre det på. Du må uansett passe på at stedstjenester eller tilsvarende er slått på før du tar bildet, for å få riktig stedsangivelse på fotodokumentasjonen din.)

| 14:09 <b>રુ છે</b> ଲି.ศ. 43%                                        | 14:10 🖙                      | ା <b>ହ</b> ିଲ୍ଲା 43% <b>ଅ</b> | ब्द 🖉 कि.म. 43% 🗖                            |
|---------------------------------------------------------------------|------------------------------|-------------------------------|----------------------------------------------|
| Innstillinger Q                                                     | < Posisjon                   | Q ← Posisjon                  | :                                            |
| Tema<br>Temaer • Bakgrunner • Ikoner                                | På                           | Galleri<br>Sist brukt 1       | 4:05                                         |
| Oppsett · Appikonmerker                                             | Apptillatelser               | Geocac                        | hing                                         |
| Låseskjerm og AOD Skjermlåstype • Always On Display                 | Posisjonstjenester           | 🛆 Home                        |                                              |
| Sikkerhet og personvern                                             | Posisjon for arbeidsprofil   | 🗐 HP Sma                      | art                                          |
| Biometri • Tillatelsesbehandling                                    | Nylig tilgang                | Instagra Sist brukt 1         | am<br>0:00                                   |
| Posisjon<br>Posisjonsforespørsler                                   | Galleri<br>for 4 min siden   | Co Kamera                     |                                              |
| Sikkerhet og nødsituasjoner<br>Medisinsk informasjon • Nødvarsler   | Facebook<br>for 12 min siden | o Maps                        |                                              |
|                                                                     | Snapchat<br>for 12 min siden | * Sist brukt i                | går klokken 14:37                            |
| (v) Kontoer og sikkerhetskopi<br>Administrer kontoer • Smart Switch | Se alle                      | Norges<br>Sist brukt i        | <b>kart friluftsliv</b><br>går klokken 19:49 |
| G Google<br>Google-tjenester                                        |                              | n× Norweg                     | jian                                         |
| Avanserte funksjoner Avansert intelligens - Labs - Sideknapp        |                              | <u> </u> Pizzaba              | akeren                                       |
|                                                                     |                              |                               |                                              |

Figur 1 Åpne innstillinger på telefonen. Klikk deretter på "posisjon"

Figur 2 Klikk "på", og på "apptillatelser"

Figur 3 Klikk på "kamera'

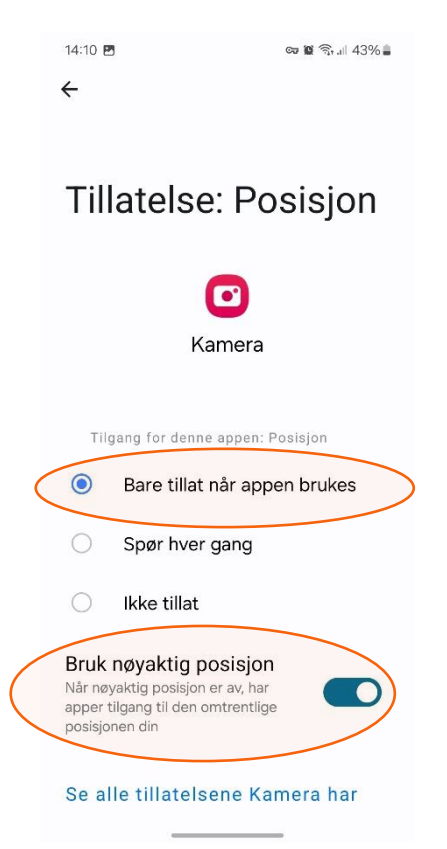

Figur 4 Klikk på "bare tillat når appen brukes" og "bruk nøyaktig posisjon"

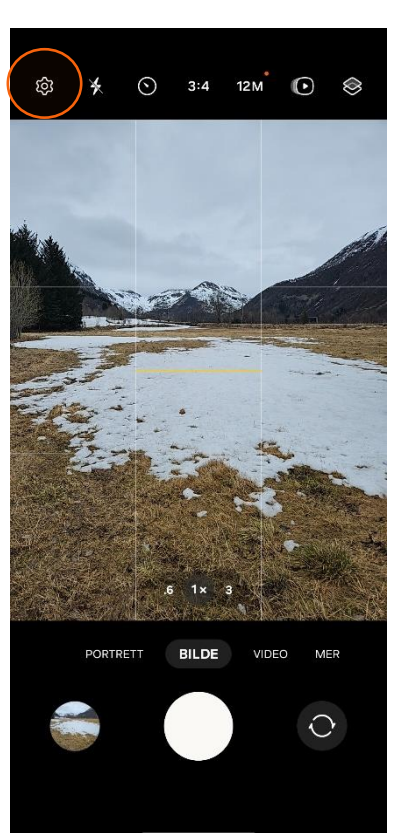

Figur 5 Åpne kameraet og trykk på tannhjulet

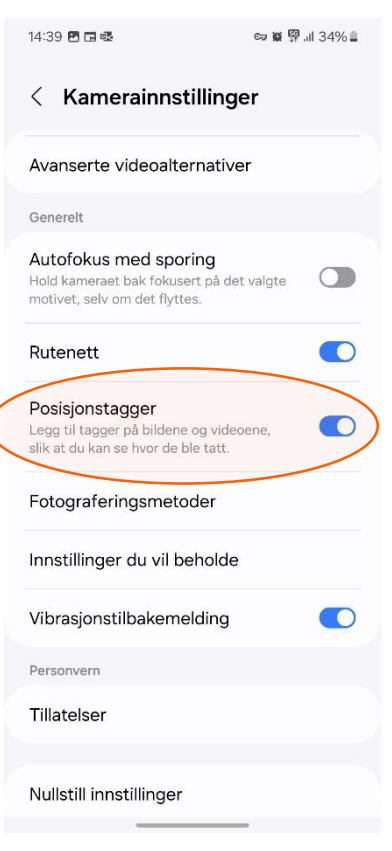

Figur 6 Klikk på "posisjonstagger"

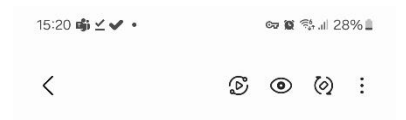

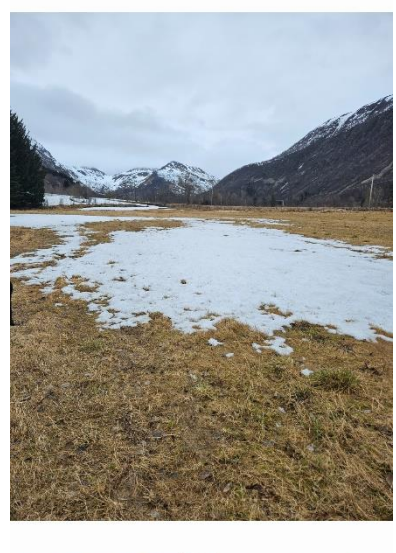

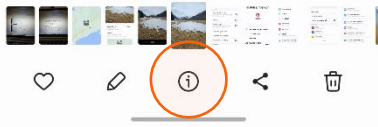

Figur 7 Ta et bilde med kameraet. Åpne bildet og klikk på "i" under bildet

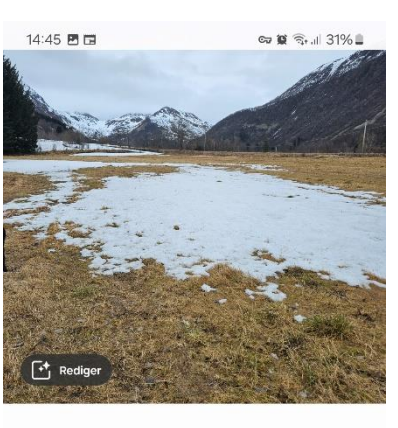

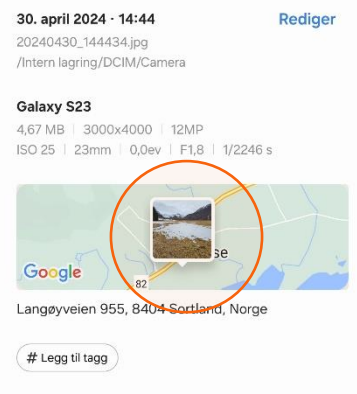

Figur 8 Trykk på kartet nederst

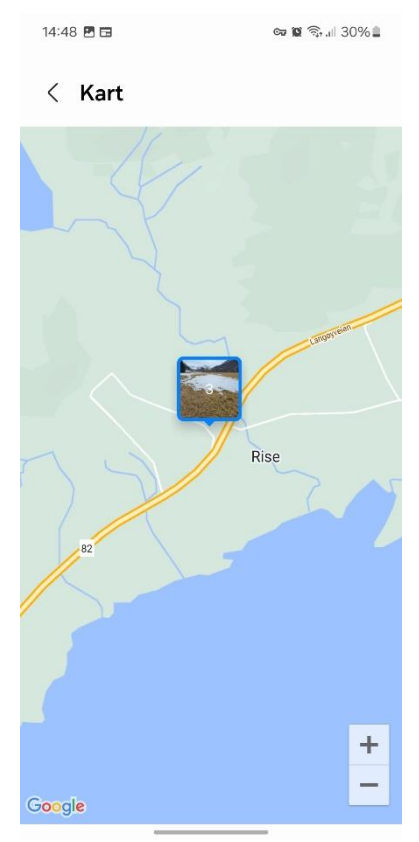

Figur 9 Zoom inn for å se hvor bildet er tatt